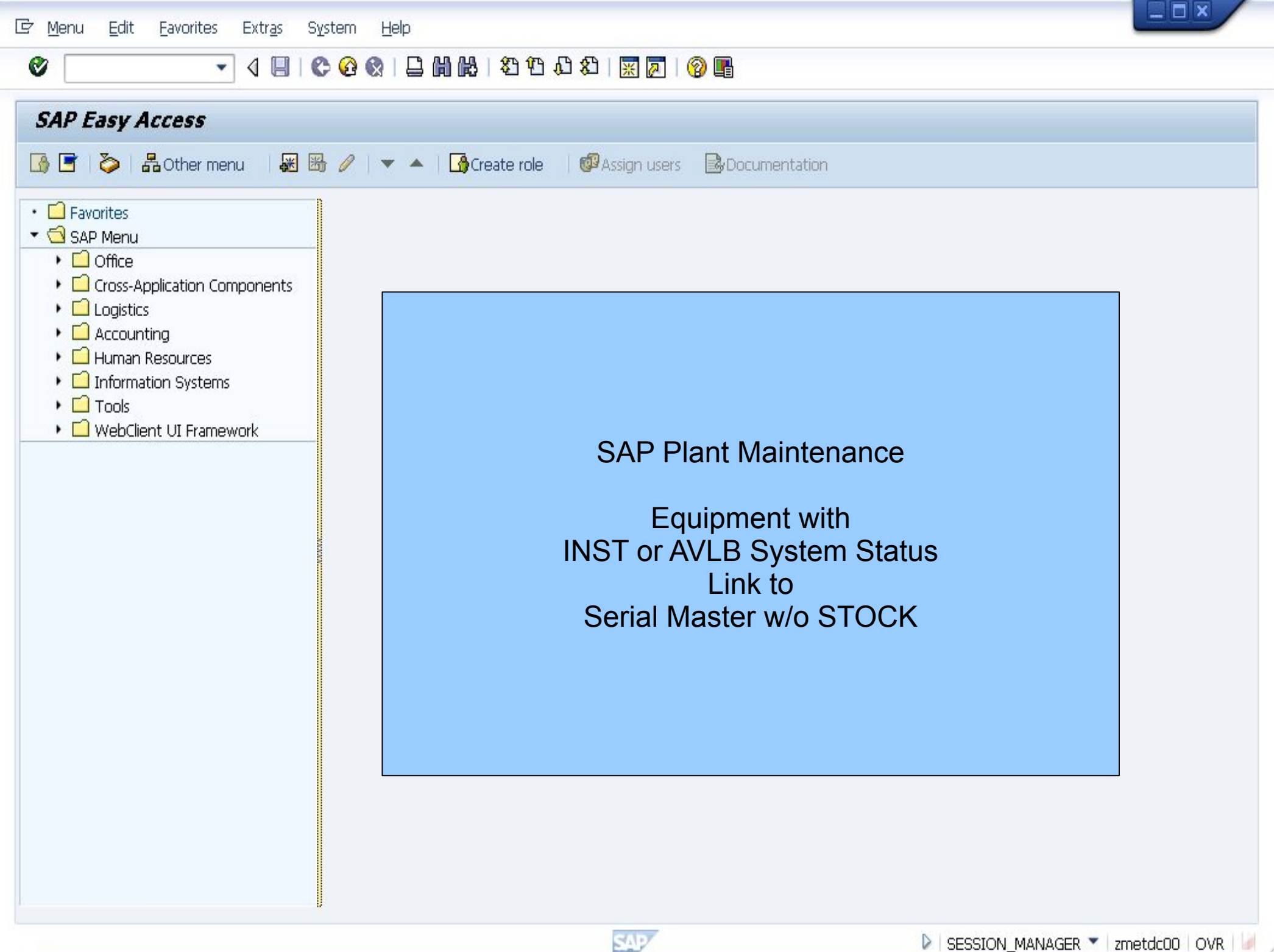

💽 « 🖯 I @ 🙆 @ I 🗁 🖞 🖗 I 🏵 🗗 💭 🗊 🔽 I @ 🖳

#### SAP

0

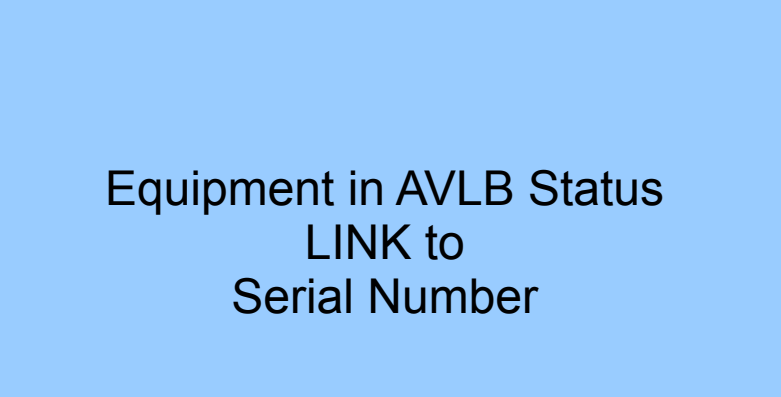

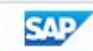

| 🔄 Eguipment Edit Goto Extras                                                             | <u>Structure</u> En <u>v</u> ironment S <u>v</u> stem <u>H</u> elp                                          |   |
|------------------------------------------------------------------------------------------|----------------------------------------------------------------------------------------------------|---|
| 🖉 💽 👻 🤘 🦿                                                                                | 🗟 😪 । 🚍 🛗 🖄 । 🏝 🏝 💭 💭 💭 🔚 । 🌚 🖳                                                                             |   |
| Change Equipment : G                                                                     | ng points/counters                                                                                          |   |
| Equipment10006618DescriptionEQ1StatusAVLBValid From28.02.2017GeneralLocationOrganization | Category M Machines          Intern.note         0001         Valid To         31.12.9999         Structure | * |
| General data Class Object type AuthorizGroup Weight Inventory no.                        | EQ 10006618<br>was created and now in<br>AVLB Status                                                        |   |
| Shift Note Type<br>Report Type<br>Reference data                                         |                                                                                                    |   |
| AcquistnValue                                                                            | Acquistion date                                                                                             |   |
| Manufacturer data                                                                        |                                                                                                    |   |
| Manufacturer                                                                             | ManufCountry                                                                                                |   |
| Model number                                                                             | Constr.yr/mth /                                                                                             | * |

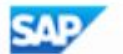

| E Eguipment                          | Edit Goto Ext                                        | tr <u>a</u> s <u>S</u> tri | ucture En <u>v</u> ironm | nent S <u>y</u> stem | Help               |            |                   |   |
|--------------------------------------|------------------------------------------------------|----------------------------|--------------------------|----------------------|--------------------|------------|-------------------|---|
| Cha                                  | Data origin list<br>Change mainten<br>Change categor | nance plant                | t Shift+F5<br>Shift+F4   | )<br>1997            | ) 🎝   🏹 Z          | 🕜 💻        |                   |   |
|                                      | View selection                                       | . functions                | . • •                    | CET                  |                    |            |                   |   |
| Equipment                            | Cancel                                               |                            | F12                      | Machines             |                    |            |                   | - |
| Description                          | EQ1                                                  |                            |                          |                      | Intern.note        |            |                   |   |
| Status<br>Valid From                 | AVLB<br>28.02.2017                                   |                            | 🔄 Change Equij           | pment: View          | Selection          | ×          |                   |   |
| General                              | Location Organ                                       | nization                   | View selection           |                      |                    |            |                   |   |
| General data<br>Class<br>Object type |                                                      |                            | Equipment                | es data<br>T data    | Activate<br>Number | Serial     |                   |   |
| AuthorizGrou<br>Weight               |                                                      |                            | Serial numb              | )<br>Ders            | 2                  |            |                   |   |
| Inventory no<br>Shift Note Ty        | ype                                                  |                            | Configuratio             | on                   |                    |            |                   |   |
| Report Type                          |                                                      |                            |                          |                      |                    | -          |                   |   |
| Reference da                         | ita                                                  |                            |                          |                      |                    |            |                   |   |
| AcquistnValu                         | e                                                    |                            |                          |                      |                    | <b>×</b>   |                   |   |
| Manufacturer                         | data                                                 |                            |                          |                      |                    |            |                   |   |
| Manufacturer                         | ·                                                    |                            | Manut                    | fCountry             |                    |            |                   |   |
| Model numbe                          | er                                                   |                            | Const                    | r.yr/mth             |                    |            |                   | - |
|                                      |                                                      |                            |                          | SAP                  |                    | ▶ IE02 ▼ z | metdc00   OVR   🕖 |   |

Edit Goto Extras Structure Environment System Help 🔄 Eguipment

 $\bigcirc$ 

# 💌 « 🔚 I 🗶 🚷 😫 I 🖶 🖞 🎼 I 🎝 🗘 I 💭 💭 I 💭 🖳 I 🖉 🖳

| 🧶 🚺 Chan       | nge Equipment : SerNo.Detail                             |
|----------------|----------------------------------------------------------|
| 1 🗄 🖀 🖁        | Class overview Measuring points/counters                 |
| quipment       | 10006618 Category M Machines                             |
| escription     | EQ1 📝 Intern.note                                        |
| tatus          | AVLB 0001                                                |
| alid From      | 28.02.2017 Valid To 31.12.9999                           |
| Structure      | Class and Docs 🖉 SerData 🦀 Warranty and Partner Ot 💽 🕨 🗔 |
|                |                                                          |
| General        |                                                          |
| Material       |                                                          |
| Serial Number  |                                                          |
| Last SerialNo  |                                                          |
|                | EQ is currently not                                      |
| Stock informat | ion linked to                                            |
| Stock type     | Material-Serial                                          |
| Plant          | hy Code Next Slide shows                                 |
| StorageLocatio | Material Master                                          |
| Stock batch    | Master batch Y200 with Serial                            |
| Special stock  | Date L.GoodsMvt Profile                                  |
| Customer       | Vendor                                                   |
| Sales order    | / 0 WBS element                                          |
|                |                                                          |

 $\bigcirc$ 

## 💌 « 🔚 I 🗞 😪 I 🗁 🖞 👘 I 🎝 🗘 🎝 🎝 I 💭 🔽 I 🖉 🖳

| 📃 Chan                                                                                                    | nge Equipment : SerNo.Detail                                                                                                    |             |
|----------------------------------------------------------------------------------------------------|----------------------------------------------------------------------------------------------------|-------------|
| 1 🗈 🖴 🛔                                                                                                    | Class overview Measuring points/counters                                                                                                    |             |
| Equipment                                                                                                    | 10006618 Category M Machines                                                                                                    | *           |
| Description<br>Status<br>Valid From<br>Structure                                                                                      | EQ1     Intern.note       AVLB     0001       28.02.2017     Valid Tc       Class and Docs     SerData       SerData     SerData       SerData     SerData | **          |
| General<br><u>Material</u><br>Serial Number<br>Last SerialNo                                                                          | ¥200                                                                                                    |             |
| Stock informati<br>Stock type<br>Plant<br>StorageLocatio<br>Stock batch<br>Special stock<br>Customer<br>Sales order<br>Owner of stock | tion Company Code on Master batch Date L.GoodsMvt Vendor Vendor Vendor Ck                                                                                  |             |
|                                                                                                    | SAP DIE02 - zmetdc00                                                                                                    | ) OVR 🗾 🖙 🔒 |

| Er Material Edit Goto Environment System Help                                                                                                    |
|----------------------------------------------------------------------------------------------------|
| 🖉 🔽 🚽 🕲 🔛 🗠 🖄 🕼 🕯 🎝 🎝 🎝 🖓 💭 💭 🖳                                                                                                    |
| P. Change Material Y200 (Raw material)                                                                                                    |
| 音 🔿 Additional Data 🛛 🔓 Org. Levels 🖆 Check Screen Data 🤮                                                                                                    |
| Plant data / stor. 1 🖉 Plant data / stor. 2 Accounting 1 Accounting 2 Pl I 🕨 💷                                                                                                    |
| Material Y200                                                                                                    |
| Plant 1000 Hamburg                                                                                                    |
| Weight/volume     Serial Profile       Gross Weight     PM1       Net Weight     volume unit       Volume     volume unit                                                            |
| General plant parameters         Neg. stocks in plant       Log. handling group         Serial no. profile       PM1 PrLevel       1         Profit Center       Stock determ. group |
| Serial Level = 1<br>Sync Serial with<br>EQ                                                                                                    |
| SAP 🕑 MM02 💌 zmetdc00   OVR   🖉   🖛   🔐                                                                                                    |

## 💌 « 🔚 I 🗞 😪 I 🗁 🛍 🖄 I 🎝 🗘 🎝 💭 🗮 🔽 I 🖉 🖳

| Equipment      | 10006618 C         | ategory M Machines                                  | -  |
|----------------|--------------------|-----------------------------------------------------|----|
| Description    | EQ1                | Intern.note                                         |    |
| Status         | AVLB               | 0001                                                |    |
| Valid From     | 28.02.2017         | Valid To 31.12.9999                                 |    |
| Structure      | Class and Docs Ser | Data 🛛 🔐 Warranty and Partner 🔹 Ot 💽 💽              |    |
|                |                    |                                                     | 11 |
| General        |                    |                                                     |    |
| Material       | ¥200               |                                                     |    |
| Serial Number  |                    |                                                     |    |
| Last SerialNo  |                    |                                                     |    |
|                |                    |                                                     |    |
| Stock informat | tion               | Depending on the Material Master Serial Level       |    |
| Stock type     |                    | setting:                                            |    |
| Plant          |                    | lf                                                  |    |
| StorageLocati  | on                 | Serial Level = 1 (EQ sync with Serial then you must |    |
| Stock batch    |                    | enter exactly the same Serial# equal to the EQ#)    |    |
| Special stock  |                    |                                                     |    |
| Customer       |                    | Serial Level = Blank (EQ not sync with Serial then  |    |
| Sales order    | /0                 | enter the desired Serial here manually)             |    |
|                |                    | <b>J</b> /                                          |    |

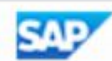

 $\bigcirc$ 

### 

# 💌 « 🔚 I 🗞 😪 I 🖴 🖞 👘 I 🎝 🗘 🎝 🎝 I 🌄 🐷 I 🎯 💻

| quipment          | 10006618 |           |        | Category                        | M            | Mach     | inec         |               |      |          |         |
|-------------------|----------|-----------|--------|---------------------------------|--------------|----------|--------------|---------------|------|----------|---------|
| escription        | EQ1      |           |        |                                 |              |          | Matorial     | ¥200          |      | V200     |         |
| atus              | AVLB     |           |        |                                 | 000          | 1        | Dianet       | 1000          |      | 1200     |         |
| alid From         | 28.02.20 | 17        |        |                                 | Valid        | То       | Plant        | 1000          |      | Hamb     | ourg    |
| Structure         | Clas     | s and Doc | s Se   | rData                           | 2 <u>8</u> v | Warranty |              |               |      |          |         |
|                   |          |           |        |                                 |              |          |              |               |      |          |         |
| General           | 6        |           |        | _                               |              |          | Weight/voli  | ume           |      |          |         |
| Material          | ¥200     |           | j      | 7 Y200                          |              |          | Gross Weig   | ht            |      |          | Wei     |
| Serial Number     | 10006    | 619       |        |                                 |              |          | Not Woight   | •             | -    |          |         |
| Last SerialNo     | Circ     |           | rialla |                                 | ۲ :t         |          | Net weight   |               | -    |          |         |
|                   | 511      | ce Sei    |        |                                 | 1, 11        |          | Volume       |               | _    |          | Volu    |
| Stock information | on yOu   | a eniler  | a Sel  | $\sum_{n=1}^{n} \sum_{i=1}^{n}$ |              |          | Size/dimen:  | sions         |      |          |         |
| Stock type        |          | nhor [    |        |                                 |              |          |              |               |      |          |         |
| Plant             |          |           |        |                                 |              |          | General plan | nt parameters |      |          |         |
| StorageLocation   | n        |           |        |                                 |              |          | Nea sto      | cks in plant  |      |          | Log     |
| Stock batch       |          |           |        |                                 |              | Master   | Children Sto |               | DIFI |          | lia.    |
| Special stock     |          |           |        |                                 |              | Date L   | Serial no. p | ronie         | PMI  | SerLevel | LIJUIST |
| Customer          |          |           |        | Vend                            | dor          | -        | Profit Cente | ər            |      |          | Stoc    |
| Sales order       |          | 1         | 0      | WBS                             | i eleme      | ent      |              |               |      |          |         |

| 🔄 Eguipment    | Edit Goto Extras    | ; <u>S</u> tructure En <u>v</u> ironment S <u>v</u> stem <u>H</u> elp |   |
|----------------|---------------------|-----------------------------------------------------------------------|---|
| 0              | • « 日               | @ @   ₽ # # # 1 ₽ ₽ ₽ ₽   ₩   ₽   @ ₽                                 |   |
| 💌 Chan         | nge Equipment       | : SerNo.Detail                                                        |   |
| L 🗉 📽 🏔        | Class overview Meas | asuring points/counters 8000000000000000000000000000000000000         |   |
| Equipment      | 10006618            | Category M Machines                                                   | * |
| Description    | EQ1                 | Intern.note                                                           |   |
| Status         | AVLB                | 0001                                                                  |   |
| Valid From     | 28.02.2017          | Valid To 31.12.9999                                                   |   |
| Structure      | Class and Docs      | s SerData 🛛 🔐 Warranty and Partner 🔹 Ot 💽 🗈 🖻                         |   |
|                |                     |                                                                       |   |
| General        |                     |                                                                       |   |
| Material       | ¥200                | Y200                                                                  |   |
| Serial Number  | 10006618            |                                                                       |   |
| Last SerialNo  | \                   |                                                                       |   |
|                |                     |                                                                       |   |
| Stock informat | ion 📃               | Enter the same                                                        |   |
| Stock type     |                     | Serial = EQ#                                                          |   |
| Plant          |                     | press ENTER and <sup>ny Code</sup>                                    |   |
| StorageLocatio | on                  | SAVE                                                                  |   |
| Stock batch    |                     | Masterbatch                                                           |   |
| Special stock  |                     | Date L.GoodsMvt                                                       |   |
| Customer       |                     | Vendor                                                                |   |
| Sales order    | /                   | 0 WBS element                                                         |   |
| Owner of stoc  | k                   |                                                                       |   |
|                |                     |                                                                       | - |
|                |                     | SAP                                                                   |   |

Ø

🔻 🧧 I 🧟 🔇 I 🖨 🖞 🕼 I 🎝 🗘 🎝 I 🗮 🔽 I 🔞 🖳

| 💌 Chan                                                                                                    | ge Equipment :                                               | SerNo.Detail                                                             |     |
|----------------------------------------------------------------------------------------------------|--------------------------------------------------------------|--------------------------------------------------------------------------|-----|
| 1 🗈 🖀 🖁                                                                                                    | Class overview Measu                                         | uring points/counters 800/0000000000000000000000000000000000             |     |
| Equipment<br>Description<br>Status                                                                                                    | 10006618<br>EQ1                                              | Category M Machines                                                      | ÷   |
| Valid From<br>Structure<br>General<br><u>Material</u><br>Serial Number<br>Last SerialNo                                               | 28.02.2017<br>Class and Docs<br>Y200<br>10006618<br>10006618 | SerDa Serial created = r ot I I I I I I I I I I I I I I I I I I          | ##  |
| Stock informati<br>Stock type<br>Plant<br>StorageLocatio<br>Stock batch<br>Special stock<br>Customer<br>Sales order<br>Owner of stock |                                                              | Company Code<br>Master batch<br>Date L.GoodsMvt<br>Vendor<br>WBS element | • • |
|                                                                                                    |                                                              | SAP DIE02 V zmetdc00 OVR                                                 |     |

💽 « 🖯 I @ 🙆 @ I 🗁 🕅 🖄 I 환 한 후 환 I 🛜 🖻 I @ 💻

#### SAP

0

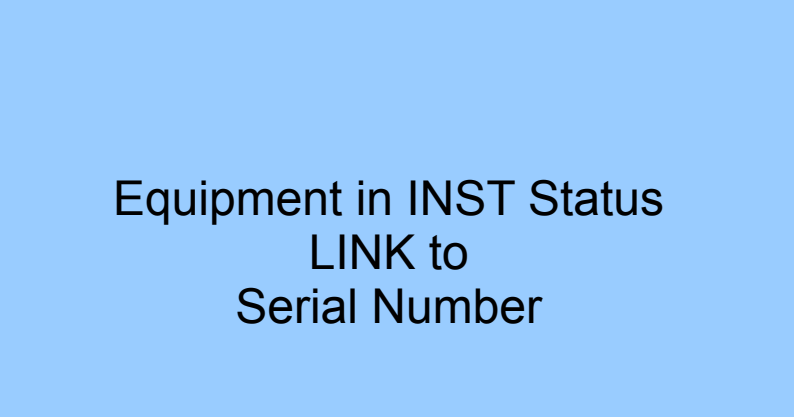

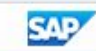

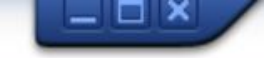

💌 « 🔚 I 🗞 😪 I 🗁 🖞 👘 I 🎝 🗘 🎝 🎝 I 🌄 🛃 I 🚱 🖳

| 🖲 Change Equi                                                                                            | ipment : General Data                                                                                                    |   |
|----------------------------------------------------------------------------------------------------|----------------------------------------------------------------------------------------------------|---|
| ፤ 📰 🖴 📇 Class overv                                                                                      | riew Measuring points/counters 800/CET                                                                                                    |   |
| Equipment 10006619<br>Description EQ2<br>Status AVLB<br>Valid From 28.02.20<br>General Location          | Category M Machines<br>Machines<br>Intern.note<br>0001<br>Valid To 31.12.9999<br>Organization Structure Class and Docs & W C.<br>General      |   |
| General dataClassObject typeAuthorizGroupWeightInventory no.Shift Note TypeReport Type                   | Equipment       Location         created without       Structure         Serial number       Class and Docs         Start-up date       Other |   |
| Reference data         AcquistnValue         Manufacturer data         Manufacturer         Model number | Acquistion date  ManufCountry Constr.yr/mth /                                                                                                 |   |
|                                                                                                    | SAP   IE02 - zmetdc00   OVR       - 1                                                                                                    | Ĩ |

 $\oslash$ 

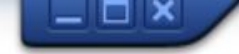

💌 « 🔚 I 🗞 😪 I 🗁 🕅 🖄 I 🎝 🞝 🞝 I 🌄 🐷 I 🕜 🖳

| 💌 🖌 Chan        | ge Equipment      | : Stru     | cture          |             |            |        |              |        |
|-----------------|-------------------|------------|----------------|-------------|------------|--------|--------------|--------|
| 1 🗈 🖴 品         | Class overview Me | asuring po | oints/counters | 88<br>CET   |            |        |              |        |
| Equipment       | 10006619          |            | ategory M      | Machines    | _          |        |              | *<br>* |
| Description     | EQ2               |            |                |             | 📝 Intern.n | ote    |              |        |
| Status          | INST              |            | 0001           |             |            | i      |              |        |
| /alid From      | 28.02.2017        |            | Valid 1        | Го          | 31.12.999  | 9      |              |        |
| General         | Location Organiz  | ation      | Structure      | Class and D | locs 🔐     | w) 💶 🕨 | <b>C</b>     |        |
| Structuring     |                   | <u> </u>   | EQ Install     | led to      |            |        |              | 33     |
| Functional loc. | 20-B01            |            | 20-B01         |             |            | 2      |              |        |
| Description     | Pump station      |            | INST Stat      | US          |            |        |              |        |
| Superord.Equip  | ).                |            |                |             |            |        |              |        |
| Description     |                   |            |                |             |            |        |              |        |
| Position        |                   |            |                |             |            |        |              |        |
| TechIdentNo.    |                   |            |                |             |            |        |              |        |
| ConstType       |                   |            |                |             |            |        |              |        |
|                 |                   |            |                |             |            |        |              |        |
| Equipment       |                   |            |                |             |            |        |              |        |
| Pos. Equipmen   | nt Sb-Eq          | Descripti  | on             | EqmtType    | Mfr        | N 📰 👪  |              |        |
|                 |                   |            |                |             |            |        |              |        |
|                 |                   |            |                |             |            |        |              |        |
|                 |                   |            |                |             |            |        |              |        |
|                 |                   |            |                |             |            | •      |              | *      |
|                 |                   |            |                | SAD         |            | D TE   | 02 🔻 zmetdc0 |        |

| E Eguipment                                                                                                    | <u>Edit G</u> oto Extr <u>a</u> s <u>S</u> tr                     | ructure En <u>v</u> ironment System <u>H</u> elp                                                                                                    |                     |
|----------------------------------------------------------------------------------------------------|-------------------------------------------------------------------|----------------------------------------------------------------------------------------------------|---------------------|
|                                                                                                    | <u>D</u> ata origin list<br>C <u>h</u> ange maintenance plan      | nt Shift+F5                                                                                                    |                     |
| 1 🛛 🖧 🖧                                                                                                    | Change category<br>View selection<br>Special serial net functions | Shift+F4                                                                                                    |                     |
| Equipment                                                                                                    | Cancel                                                            | F12 Machines                                                                                                    | -                   |
| Description                                                                                                    | EQ2                                                               | Intern.note                                                                                                    |                     |
| Status                                                                                                    | INST                                                              | 0001                                                                                                    |                     |
| Valid From                                                                                                    | 28.02.2017                                                        | Valid To 31.12.9999                                                                                                    |                     |
| General                                                                                                    | Location Organization                                             | Le Change Equipment: View Selection                                                                                                    |                     |
| General data<br>Class<br>Object type<br>AuthorizGroup<br>Weight<br>Inventory no.<br>Shift Note Type<br>Report Type |                                                                   | View selection                                                                                                    |                     |
| Reference data                                                                                                    | r                                                                 |                                                                                                    |                     |
| AcquistnValue                                                                                                    |                                                                   |                                                                                                    |                     |
| Manufacturer d                                                                                                    | ata                                                               |                                                                                                    |                     |
| Manufacturer                                                                                                    |                                                                   |                                                                                                    |                     |
| Model number                                                                                                    |                                                                   | Constr.yr/mth /                                                                                                    | *                   |
|                                                                                                    |                                                                   | SAP De leoz Victorio de la companya de la companya | <b>⇒</b>   <b>6</b> |

 $\bigcirc$ 

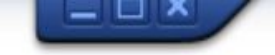

💌 « 🔚 I 🗞 🚷 I 🗁 🛍 🖄 I 🎝 🞝 I 🗊 🜄 I 🕜 🖳

| 1 2 8 4         | Class overview M | leasuring points/co | ounters 🛛 👸 CET |                |    |
|-----------------|------------------|---------------------|-----------------|----------------|----|
| Equipment       | 10006619         | Categor             | ry 🛛 🕅 Machines |                | ÷  |
| Description     | EQ2              |                     |                 | Intern.note    |    |
| Status          | INST             |                     | 0001            | i              |    |
| √alid From      | 28.02.2017       |                     | Valid To        | 31.12.9999     |    |
| Structure       | Class and Do     | ocs SerData         | 📲 Warranty and  | Partner Ot 💽 🖸 |    |
|                 |                  |                     |                 |                | 85 |
| General         |                  |                     |                 |                |    |
| <u>Material</u> | ¥200 Y200        |                     |                 |                |    |
| Serial Number   |                  |                     |                 |                |    |
| Last SerialNo   | 10006618         |                     |                 |                |    |
| Charle informat | 1                |                     | er entering     |                |    |
| Stock Informat  | lon              | Ma                  | terial Y200     |                |    |
| Stock type      |                  | SVS                 | stem will show  |                |    |
| Plant           |                  | Las                 | st Serial no.   | iy Code        |    |
| StorageLocatio  | on               |                     |                 |                |    |
| Stock batch     |                  |                     | Master bat      |                |    |
| Special stock   |                  |                     | Date L.Goo      | odsMvt         |    |
| Customer        |                  | Ve                  | ndor            |                |    |
| Sales order     |                  | / 0 WE              | BS element      |                |    |
| Owner of stoc   | ik 🛛             |                     |                 |                |    |

Ø

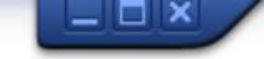

💌 « 🔚 I 🗞 😪 I 🗁 🖞 🦓 I 🎝 🗘 🎝 I 🏹 🔽 I 🔗 🖳

| uipment                  | 10006619           | (          | ategory 🛛   | Mach       | nines        |               |     |           |         |
|--------------------------|--------------------|------------|-------------|------------|--------------|---------------|-----|-----------|---------|
| escription               | EQ2                |            |             |            | Material     | ¥200          |     | Y200      |         |
| atus                     | INST               |            | 000         | 01         | Diant        | 1000          |     | Llamb     |         |
| lid From                 | 28.02.2017         |            | Vali        | d To       | Plant        | 1000          |     | Hamb      | urg     |
| Structure                | Class an           | d Docs Ser | Data 🏻 🔐    | Warranty   |              |               |     |           |         |
|                          |                    |            |             |            |              |               |     |           |         |
| General                  |                    |            |             |            | Weight/vol   | ume           |     |           |         |
| Material                 | Material Y200 Y200 |            |             | Gross Weid | aht          |               |     | Wei       |         |
| Serial Number            | 10006619           |            |             |            | Not Weigh    | +             |     |           |         |
| Last SerialNo            |                    |            |             |            | Valuesa      |               |     |           |         |
| Charle informati         | Since              | Serial Le  | v = 1 if    |            | volume       |               |     |           | Volu    |
| Stock informati          |                    | nter a Sei | rial = $FQ$ |            | Size/dimen   | sions         |     |           |         |
| Stock type               | you o              |            |             |            |              |               |     |           |         |
| Plant<br>Starspal agetic |                    |            |             |            | General pla  | nt parameters | 5   |           |         |
| StorageLocatio           |                    | _          |             | Macto      | Neg. sto     | ocks in plant |     |           | Log.    |
| Stock Dateri             |                    |            |             | Date       | Serial no. n | rofile        | PM1 | Serl evel | Toliste |
|                          |                    |            | Vondor      | Date I     | Dunit Count  |               |     | OCILEVEI  | Char    |
| Calos order              |                    |            |             | ant        | Profit Cent  | er            |     |           | Stoc    |
| Sales uruer              |                    |            | WD5 eleft   | lent       |              |               |     |           |         |

| E Eguipment    | <u>E</u> dit <u>G</u> oto Ex | as <u>S</u> tructure En <u>v</u> ironment Syster | em <u>H</u> elp                     |
|----------------|------------------------------|--------------------------------------------------|-------------------------------------|
| Ø              | • «                          | 🚽 🗟 🚱 I 🖴 🖞 👘 I 🎝 🖒                              | 💭 🎝   🧮 🔁   🕜 🖳                     |
| 🖲 Chai         | nge Equipme                  | t : SerNo.Detail                                 |                                     |
| 1 🗉 🖴 🛔        | Class overview               | easuring points/counters 🛛 👷 CET                 |                                     |
| Equipment      | 10006619                     | Category M Machines                              | ¥                                   |
| Description    | EQ2                          |                                                  | Intern.note                         |
| Status         | INST                         | 0001                                             |                                     |
| Valid From     | 28.02.2017                   | Valid To                                         | 31.12.9999                          |
| Structure      | Class and D                  | ics 🖉 SerData 🛛 🔐 Warranty and Pa                | artner Ot I D                       |
|                |                              |                                                  | 41                                  |
| General        |                              |                                                  |                                     |
| Material       | ¥200                         | Y200                                             |                                     |
| Serial Number  | 10006619                     |                                                  |                                     |
| Last SerialNo  | 10006618                     | -                                                | History                             |
|                |                              |                                                  |                                     |
| Stock informat | ion                          |                                                  |                                     |
| Stock type     |                              |                                                  |                                     |
| Plant          |                              | Compa                                            | any Code                            |
| StorageLocatio | on 🗌                         |                                                  |                                     |
| Stock batch    |                              | Master batch                                     |                                     |
| Special stock  |                              | Date L.Goods                                     | sMvt                                |
| Customer       |                              | Vendor                                           |                                     |
| Sales order    |                              | WBS element                                      |                                     |
| Owner of stoc  | k                            |                                                  |                                     |
|                |                              |                                                  |                                     |
|                |                              | SAP                                              | 👂 IE02 💌 zmetdc00   OVB   🌌   🚔   🛖 |

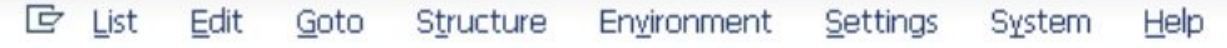

### 

## 💌 « 🖯 I 🗟 😪 I 🖨 🛍 🖄 I 🎝 🗘 🎝 I 🌄 🔽 I 🚱 🖳

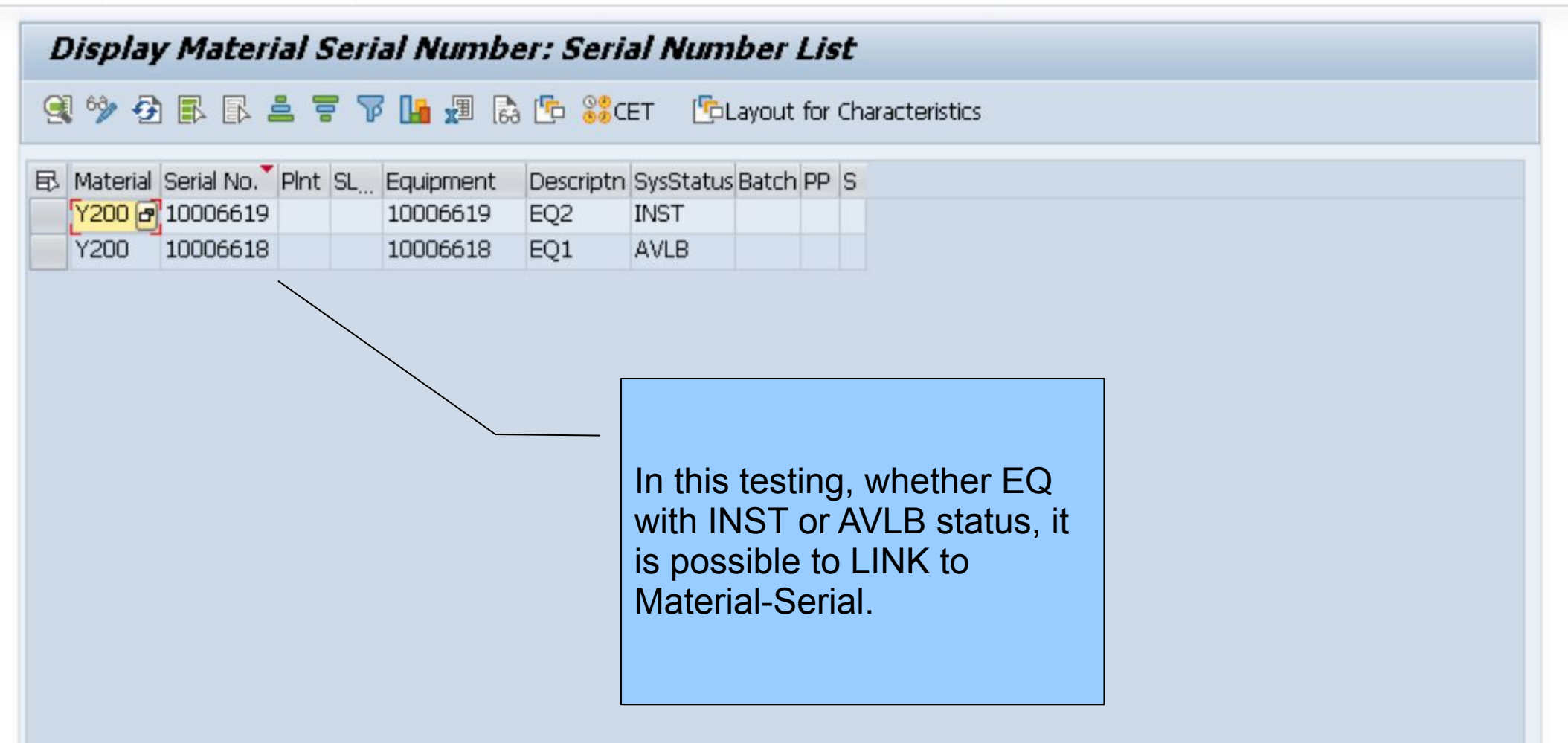

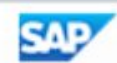

**f**